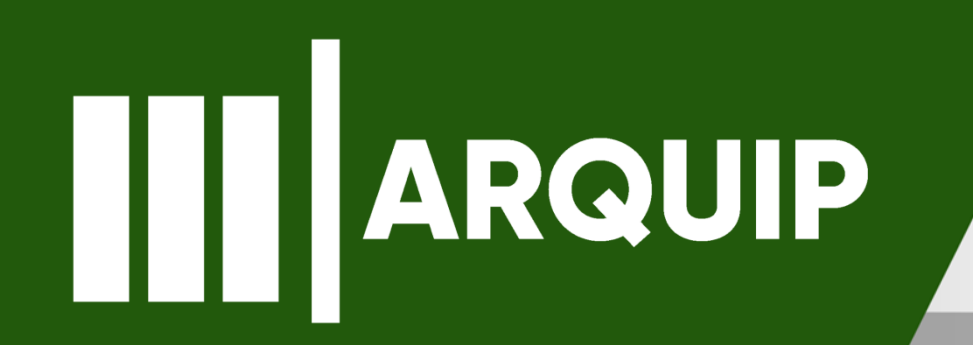

#### MANUAL DE REATIVAÇÃO DE PROCESSO

arquivo@prefeitura.sp.gov.br

#### Sumário

| Apresentação                                                          | 3 |
|-----------------------------------------------------------------------|---|
| Acessando o sistema                                                   | 4 |
| Solicitando o desarquivamento do processo<br>por empréstimo – Parte 1 | 5 |
| Solicitando o desarquivamento do processo<br>por empréstimo – Parte 2 | 6 |
| Solicitando o desarquivamento do processo<br>por empréstimo – Parte 3 | 7 |
| Efetuando a reativação do processo                                    | 8 |

# Apresentação

Reativar processos consiste no reconhecimento e na viabilização legais de uma nova análise sobre assuntos já concluídos, ou seja, com despachos exarados (decisões proferidas) dentro da Administração Municipal. Há muito tempo a reativação de processos foi executada apenas pela Secretaria de Gestão, por meio do pedido formal do gestor da Unidade interessada em rever o ato administrativo. O fluxo neste trâmite era constante, e nem sempre era possível atender as diversas solicitações com a rapidez necessária.

Com este entendimento, foi publicada a Portaria 16/SG/2019 pela qual buscamos deixar este procedimento mais simples, atribuindo à chefia de Gabinete do Órgão ou em casos específicos aos Coordenadores e Diretores de Departamento a tarefa de autorizar a revisão do ato administrativo. Este manual orienta como efetuar a REATIVAÇÃO de um processo de um Processo desde o seu desarguivamento até o ponto em que o processo está pronto a receber novas informações.

# Acessando o sistema

Todos os sistemas gerenciados pela Coordenadoria de Gestão Documental:

http://gestaodocumental.prefeitura.sp.gov.br.

Clique no ícone do SIMPROC. Você será direcionado para a página abaixo:

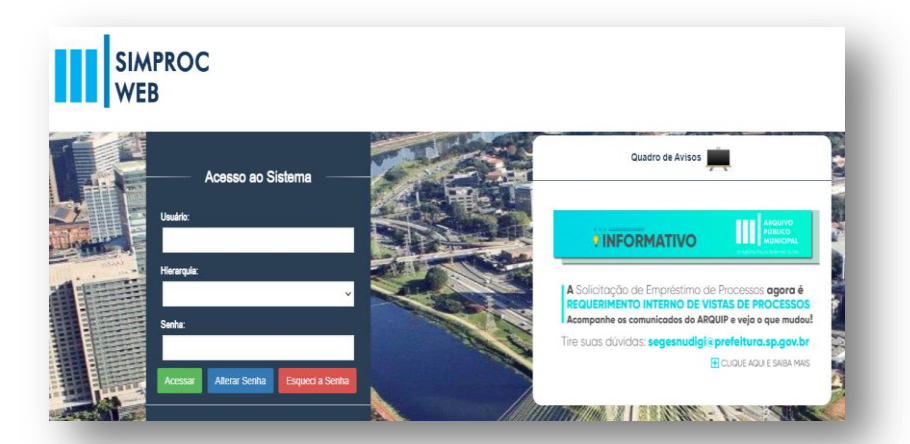

- No campo Usuário insira o seu id de usuário, no formato letra+ seis dígitos. Exemplos: D123456, X001234, H123456
- 2. No campo Hierarquia, deixe o que vier preenchida.
- 3. No campo Senha insira sua senha do sistema. Caso ainda não tenha cadastro no SIMPROC, entre em contato com o Administrador Local da sua unidade/Órgão.

## Solicitando o desarquivamento do processo por empréstimo - pt1

- Qualquer processo pode ser solicitado ao Arquivo Geral por empréstimo, para consulta ou para servir de subsidio à análise de outros processos. Caso o processo não seja reativado, deverá ser devolvido em no máximo 90 (noventa) dias ao Arquivo Geral.
- 5. Para solicitar o empréstimo do processo, acesse o SIMPROC-Web e no menu esquerdo acesse **Tramitação** e depois **Empréstimo de Documento:**

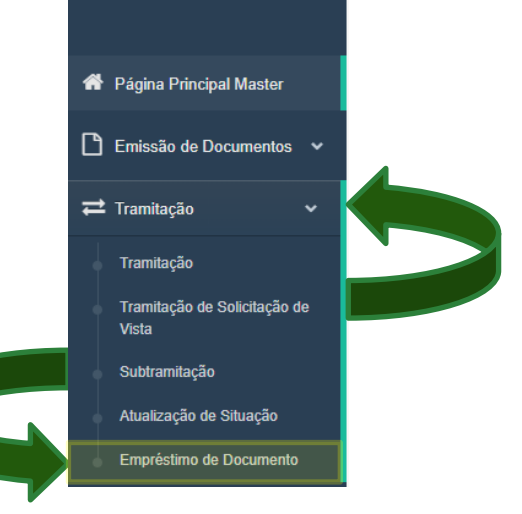

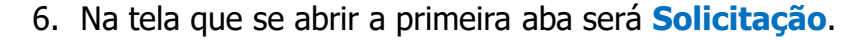

| MPRĖSTIMO D                               | E DOCUME  | NTOS DO ARQUIVO GER/ |
|-------------------------------------------|-----------|----------------------|
| Solicitação                               | Relatório | Cancelamento         |
|                                           |           |                      |
|                                           |           |                      |
| Unidade Solicitante                       |           |                      |
| Unidade Solicitante<br>Sigla da Unidade * |           |                      |

III ARQUIVO PÚBLICO MUNICIPAL "JORNALISTA PAULO ROBERTO DUTRA" | SECRETARIA MUNICIPAL DE GESTÃO 5

## Solicitando o desarquivamento do processo por empréstimo – pt2

- 7. Nela você deverá inserir a Sigla ou Código da Unidade que está solicitando o processo emprestado; o Motivo do pedido e os números dos processos, podendo ser usados os números de processos do SIMPROC, números de Etiqueta e números de Capa. Você deverá clicar no botão Incluir para cada número de digitado.
- 8. Ao finalizar a inclusão de processos clique no botão **Solicitar**.
- 9. Somente é possível solicitar processos que estiverem constando na unidade **Arquivo Geral**.
- 10. Caso receba a mensagem "Processo não localizado pelo Arquivo Geral" entre em contato com a CGDOC pelo e-mail gestaodocumental@prefeitura.sp.gov.br

| Solicitação Relatório Ca | ncelamento  |         |                  |
|--------------------------|-------------|---------|------------------|
|                          |             |         | Campos identific |
| Inidade Solicitante      |             |         |                  |
| Sigla da Unidade *       | 0           |         |                  |
|                          |             |         |                  |
| )U Código da Unidade *   |             |         |                  |
|                          |             |         |                  |
| Iome da Unidade          | •           |         |                  |
|                          |             |         |                  |
| lome Responsável         |             |         |                  |
|                          |             |         |                  |
| argo                     |             |         |                  |
|                          |             |         |                  |
| lotivo: *                |             |         |                  |
|                          |             |         |                  |
|                          |             |         |                  |
|                          |             |         |                  |
|                          |             |         |                  |
| Numero do Documento      | Ou Etiqueta | Ou Capa |                  |
|                          |             |         | Incluir          |

## Solicitando o desarquivamento do processo por empréstimo - pt3

#### 11. Após concluir a solicitação você deverá **emitir o relatório de Processos Solicitados ao Arquivo.** Acesse a **Aba Relatório**.

12. Insira novamente a Sigla ou Código da Unidade, informe a data em que a solicitação foi efetuada e clique em Emitir. Será emitido um documento em PDF, o qual deverá ser impresso e levado à Divisão de Arquivo Intermediário de Processos para retirada do(s) processo(s)

| Relatório de Solicitações de Empréstimo de Doci | umentos |  |  |
|-------------------------------------------------|---------|--|--|
| Unidade Solicitante                             |         |  |  |
| Sigla da Unidade *                              |         |  |  |
| • • • • • • • • • • • • • • • • • • •           | 9       |  |  |
|                                                 | -       |  |  |
| OU Código da Unidade *                          |         |  |  |
| 9                                               |         |  |  |
| Nome da Unidade                                 |         |  |  |
|                                                 |         |  |  |
|                                                 |         |  |  |
| Nome Responsável                                |         |  |  |
|                                                 |         |  |  |
|                                                 |         |  |  |
| Cargo                                           |         |  |  |
|                                                 |         |  |  |
|                                                 |         |  |  |
|                                                 |         |  |  |
|                                                 |         |  |  |

Até: \*

EMPRÉSTIMO DE DOCUMENTOS DO ARQUIVO GERAL

Cancelamento

Relatório

Solicitação

Periodo: \* <sup>(1)</sup>

## Efetuando a reativação do processo

13. Envie um e-mail para arquivo@prefeitura.sp.gov.br com o assunto "PARA REATIVAÇÃO"

14. Aguarde a resposta de autorização para retirar presencialmente

#### Importante

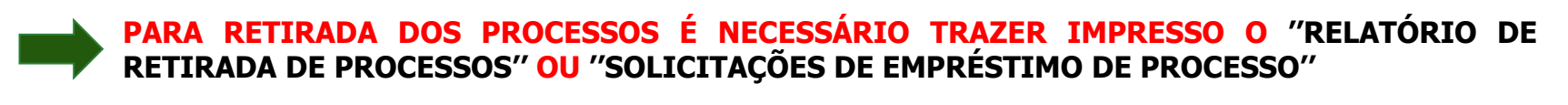

**EM CASO DE ERRO, SOLICITAR NO SIMPROC - AMBIENTE ANTERIOR**